# RV260 و RV160 ىلع NAT ةسايس نيوكت

### يوضح هذا المستند كيفية تكوين ترجمة عنوان الشبكة (NAT) الخاصة بالسياسة على RV160 و RV260.

تعمل ترجمة عنوان الشبكة (NAT) على موجه وتتيح لشبكات IP الخاصة ذات عناوين IP غير المسجلة الاتصال بالإنترنت. سيعمل الموجه كعميل بين الشبكة المحلية والإنترنت (الشبكة العامة)، مما يعني أن NAT يترجم العناوين الخاصة (الشبكة الداخلية) إلى عنوان IP عام واحد فريد من شأنه أن يمثل مجموعة أجهزة الكمبيوتر بالكامل إلى أي شيء خارج شبكتهم. وهذا يوفر أمانا إضافيا من خلال إخفاء الشبكة الداخلية بالكامل بشكل فعال خلف عنوان IP العام الوحيد هذا. يساعد NAT أيضا في الحفاظ على إستخدام عناوين IP بسبب مشكلة أساسية لاستنفاد 4v4.

يسمح سياسة nat أنت أن يعين العنوان عام ل العنوان ترجمة ب يعين المصدر والوجهة عنوان في موسع منفذ قائمة. أحد الطرق العديدة التي يمكن بها إستخدام NAT للسياسة هو تعيين عناوين IP خاصة متعددة إلى عناوين IP مختلفة لشبكة WAN.

في هذا المستند، سنقوم بتكوين NAT الخاص بالسياسة من خلال إنشاء شبكتي VLAN جديدتين (NAT 2 و VLAN 10) وإرفاقهما بعناوين IP مختلفة لشبكة WAN. أنت يستطيع عينت المصدر والوجهة ميناء. يسمح نهج nat أنت أن يخلق مرن nat قاعدة للمستخدمين المتقدمين. الرجاء فهم إمكانات الميزة وحالة الاستخدام الخاصة بك قبل تكوين القواعد. قد يتم قبول الإعدادات غير الصحيحة ولكن قد لا تعمل. بالنسبة لمعظم المستخدمين، يوصى باستخدام إعادة توجيه المنفذ أو NAT الثابت بدلا من ذلك.

أن يعلم كيف أن يشكل NAT و NAT ساكن إستاتيكي على ال RV160 و RV260، طقطقت <u>هنا</u>.

- الطراز RV160
- الطراز RV260
  - 1.0.0.13 •

#### VLAN

الخطوة 1. قم بتسجيل الدخول إلى صفحة تكوين الويب وانتقل إلى **شبكة LAN > إعدادات VLAN**. في هذا المثال، سنقوم بإنشاء شبكة VLAN رقم 2 وشبكة VLAN رقم 10. سيكون كل شبكة من شبكات VLAN في شبكة فرعية مختلفة بعد تنسيق x.x/24.172.16.

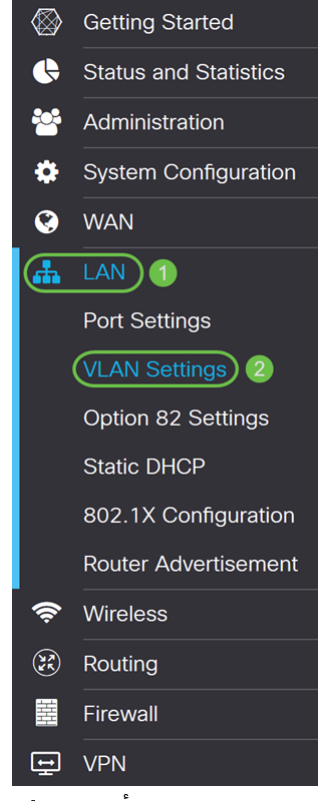

الخطوة 2. انقر أيقونة **زائد** لإنشاء VLAN جديد.

| VL | A٢       | V Settin  | igs     |                           |                      |                                                                           | Apply                       | Cancel |
|----|----------|-----------|---------|---------------------------|----------------------|---------------------------------------------------------------------------|-----------------------------|--------|
| С  | reat     | e new VLA | Ns      |                           |                      |                                                                           |                             | ^      |
| (  | <b>Ð</b> | VLAN ID   | Name    | Inter-<br>VLAN<br>Routing | Device<br>Management | IPv4 Address/Mask                                                         | IPv6 Address/Prefix Length  |        |
| (  |          | 1         | Default | Enabled                   | Enabled              | 172.16.1.60/24<br>255.255.255.0<br>DHCP Server: 172.16.1.100-172.16.1.149 | fec0::1/64<br>DHCP Disabled |        |

الخطوة 3. دخلت ال VLAN id (مدى 1-4093) واسم.

| VLAN ID | Name     | Inter-<br>VLAN<br>Routing | Device<br>Management | IPv4 Address/                                                  | /Mask                                                             |      | IPv6 Address/Prefi                                                           | ix Le                                                                                   | ength                                                            |
|---------|----------|---------------------------|----------------------|----------------------------------------------------------------|-------------------------------------------------------------------|------|------------------------------------------------------------------------------|-----------------------------------------------------------------------------------------|------------------------------------------------------------------|
| 1       | Default  | Enabled                   | Enabled              | 172.16.1.60/2<br>255.255.255.0<br>DHCP Server:<br>172.16.1.100 | 24<br>D<br>-172.16.1.149                                          |      | fec0::1/64<br>DHCP Disabled                                                  |                                                                                         |                                                                  |
| 2       | Lab<br>2 | <b>S</b>                  |                      | IP Address:<br>Subnet Mask:<br>DHCP Type:                      | 172.16.2.60<br>255.255.255.0<br>O Disabled<br>O Server<br>O Relay | / 24 | Prefix:<br>Prefix Length:<br>Preview:<br>Interface Identifier:<br>DHCP Type: | <ul> <li>O</li> <li>64</li> <li>[fect</li> <li>O E</li> <li>O E</li> <li>O E</li> </ul> | fec0:1::<br>Prefix from D<br>c0:1::1]<br>cUI-64<br>1<br>Disabled |

الخطوة 4. حدد خانة الاختيار **تمكين** لتمكين التوجيه بين شبكات VLAN وإدارة الأجهزة. في هذا المثال، سنقوم بتمكين *التوجيه بين شبكات VLAN* فقط. يعتبر تمكين التوجيه بين شبكات VLAN أمرا مفيدا لأن مسؤولي الشبكة الداخلية سيتمكنون من الوصول عن بعد إلى أجهزتك للمساعدة في أستكشاف المشكلات وإصلاحها. وهذا سيقلل وقت الاضطرار إلى تبديل شبكات VLAN باستمرار للوصول إلى الأجهزة.

| VLAN ID | Name    | Inter-<br>VLAN<br>Routing                                                                                                    | Device<br>Management | IPv4 Address/                                                  | /Mask                                                             |      | IPv6 Address/Prefi                                                           | x Length                                                                                                    |
|---------|---------|----------------------------------------------------------------------------------------------------|----------------------|----------------------------------------------------------------|-------------------------------------------------------------------|------|------------------------------------------------------------------------------|----------------------------------------------------------------------------------------------------|
| 1       | Default | Enabled                                                                                                    | Enabled              | 172.16.1.60/2<br>255.255.255.0<br>DHCP Server:<br>172.16.1.100 | 24<br>D<br>-172.16.1.149                                          |      | fec0::1/64<br>DHCP Disabled                                                  |                                                                                                    |
| 2       | Lab     | <ul> <li>Image: Constraint of the second second</li></ul> | 2                    | IP Address:<br>Subnet Mask:<br>DHCP Type:                      | 172.16.2.60<br>255.255.255.0<br>• Disabled<br>• Server<br>• Relay | / 24 | Prefix:<br>Prefix Length:<br>Preview:<br>Interface Identifier:<br>DHCP Type: | <ul> <li>fec0:1::</li> <li>Prefix from D </li> <li>64</li> <li>[fec0:1::1]</li> <li>O EUI-64</li> <li>1</li> <li>O Disabled</li> <li>O Server</li> </ul> |

الخطوة 5. أدخل عنوان IPv4 وقناع الشبكة الفرعية. في هذا المثال، سندخل الإصدار IPv4. 24/172.16.2.60.

**ملاحظة:** سيقوم حقل *قناع الشبكة الفرعية* بالتعديل التلقائي لقناع الشبكة الفرعية الذي أدخلته في ⁄الحقل.

| VLAN ID | Name    | Inter-<br>VLAN<br>Routing | Device<br>Management | IPv4 Address/N                                                   | Mask                                                                   | IPv6 Address/Prefi                                                           | ix Length                                                                                                    |
|---------|---------|---------------------------|----------------------|------------------------------------------------------------------|------------------------------------------------------------------------|------------------------------------------------------------------------------|----------------------------------------------------------------------------------------------------|
| 1       | Default | Enabled                   | Enabled              | 172.16.1.60/24<br>255.255.255.0<br>DHCP Server:<br>172.16.1.100- | 4<br>172.16 149 2                                                      | fec0::1/64<br>DHCP Disabled                                                  |                                                                                                    |
| 2       | Lab     | <b>S</b>                  |                      | IP Address:<br>Subnet Mask:<br>DHCP Type:                        | 172.16.2.60 / 24<br>255.255.255.0<br>O Disabled<br>O Server<br>O Relay | Prefix:<br>Prefix Length:<br>Preview:<br>Interface Identifier:<br>DHCP Type: | <ul> <li>fec0:1::</li> <li>Prefix from D</li> <li>64</li> <li>[fec0:1::1]</li> <li>O EUI-64</li> <li>1</li> <li>O Disabled</li> <li>O Server</li> </ul> |

الخطوة 6. في *نوع DHCP* ل IPv4، سنترك هو **معطل**. هذا يعجز ال DHCP IPv4 نادل على VLAN.

| VLAN ID | Name    | Inter-<br>VLAN<br>Routing | Device<br>Management | IPv4 Address,                                                 | /Mask                                                                  |      | IPv6 Address/Prefi                                                           | x Le                                                                                                    | ength                                                                      |
|---------|---------|---------------------------|----------------------|---------------------------------------------------------------|------------------------------------------------------------------------|------|------------------------------------------------------------------------------|----------------------------------------------------------------------------------------------------|----------------------------------------------------------------------------|
| 1       | Default | Enabled                   | Enabled              | 172.16.1.60/2<br>255.255.255.<br>DHCP Server:<br>172.16.1.100 | 24<br>D<br>-172.16.1.149                                               |      | fec0::1/64<br>DHCP Disabled                                                  |                                                                                                    |                                                                            |
| 2       | Lab     | 8                         |                      | IP Address:<br>Subnet Mask:<br>DHCP Type:                     | 172.16.2.60<br>255.255.255.0<br>(© Disabled)<br>(O Server<br>(O Relay) | / 24 | Prefix:<br>Prefix Length:<br>Preview:<br>Interface Identifier:<br>DHCP Type: | <ul> <li>O</li> <li>64</li> <li>[fect</li> <li>O E</li> <li>O E</li> &lt;</ul> | fec0:1::<br>Prefix from D<br>c0:1::1]<br>EUI-64<br>1<br>Disabled<br>Server |

الخطوة 7. في قسم *عنوان/طول البادئة IPv6*، أدخل في بادئة IPv6 وطول البادئة. سنستخدم بادئة IPv6 الافتراضية وطول البادئة، fec0:1: كبادئة و 64 كطول البادئة.

**ملاحظة:** في هذا المثال، سيتم الاحتفاظ ببقية الخيارات في الإعدادات الافتراضية.

| VLAN ID | Name    | Inter-<br>VLAN<br>Routing | Device<br>Management | IPv4 Address/                                                  | /Mask                                                             |      | IPv6 Address/Pref                                                                | ix Length                                                                                                    |
|---------|---------|---------------------------|----------------------|----------------------------------------------------------------|-------------------------------------------------------------------|------|----------------------------------------------------------------------------------|----------------------------------------------------------------------------------------------------|
| 1       | Default | Enabled                   | Enabled              | 172.16.1.60/2<br>255.255.255.0<br>DHCP Server:<br>172.16.1.100 | 24<br>D<br>-172.16.1.149                                          |      | fec0::1/64<br>DHCP Disabled                                                      |                                                                                                    |
| 2       | Lab     | <b>⊻</b>                  |                      | IP Address:<br>Subnet Mask:<br>DHCP Type:                      | 172.16.2.60<br>255.255.255.0<br>• Disabled<br>• Server<br>• Relay | / 24 | Prefix: 1<br>Prefix Length: 2<br>Preview:<br>Interface Identifier:<br>DHCP Type: | <ul> <li>fec0:1::</li> <li>Prefix from D</li> <li>64</li> <li>[fec0:1::1]</li> <li>EUI-64</li> <li>1</li> <li>Disabled</li> <li>Server</li> </ul> |

# الخطوة 8. طقطقة **يطبق**.

| VL | AN.  | I Settir  | igs     |                |            |                                                                           | Apply                       | Cancel |
|----|------|-----------|---------|----------------|------------|---------------------------------------------------------------------------|-----------------------------|--------|
| C  | reat | e new VLA | Ns      |                |            |                                                                           |                             | ^      |
|    | +    | <b>đ</b>  |         | Inter-<br>VLAN | Device     |                                                                           |                             |        |
|    |      | VLAN ID   | Name    | Routing        | Management | IPv4 Address/Mask                                                         | IPv6 Address/Prefix Length  |        |
| Ľ  |      | 1         | Default | Enabled        | Enabled    | 172.16.1.60/24<br>255.255.255.0<br>DHCP Server: 172.16.1.100-172.16.1.149 | fec0::1/64<br>DHCP Disabled |        |

**ملاحظة:** إذا كنت تريد إنشاء المزيد من شبكات VLAN، فارجع إلى الخطوة 1 من قسم *تكوين شبكات VLAN*. لهذا العرض التوضيحي، قمنا بإنشاء شبكة VLAN أخرى. VLAN 10 مع عنوان IPv4 من IPv4 من 24/172.16.3.60 وبادئة عنوان IPv6 من FEC0:2:/64.

| Crea | te new VLA | Ns      |                           |                      |                                                                           |                               | ^ |
|------|------------|---------|---------------------------|----------------------|---------------------------------------------------------------------------|-------------------------------|---|
| +    | <b>ð</b>   |         |                           |                      |                                                                           |                               |   |
|      | VLAN ID    | Name    | Inter-<br>VLAN<br>Routing | Device<br>Management | IPv4 Address/Mask                                                         | IPv6 Address/Prefix Length    |   |
|      | 1          | Default | Enabled                   | Enabled              | 172.16.1.60/24<br>255.255.255.0<br>DHCP Server: 172.16.1.100-172.16.1.149 | fec0::1/64<br>DHCP Disabled   |   |
|      | 2          | Lab     | Enabled                   | Disabled             | 172.16.2.60/24<br>255.255.255.0<br>DHCP Disabled                          | fec0:1::1/64<br>DHCP Disabled |   |
|      | 10         | Voice   | Enabled                   | Disabled             | 172.16.3.60/24<br>255.255.255.0<br>DHCP Disabled                          | fec0:2::1/64<br>DHCP Disabled |   |

nat

الخطوة 1. انتقل إلى **جدار الحماية > Policy NAT**.

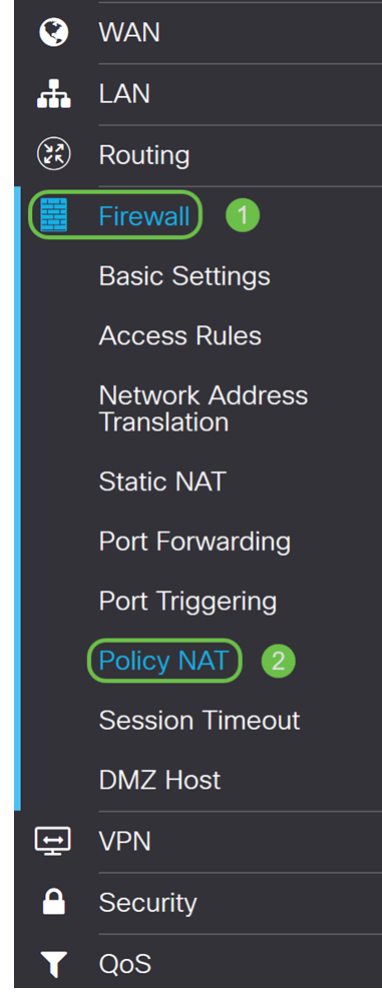

الخطوة 2. انقر فوق أيقونة **الإضافة** لإضافة قاعدة NAT لنهج جديد.

| Policy NA               | Т                           |                           |                          |                                        |                                            |                                   |                                     | Арр                                       | ly Cancel                           |
|-------------------------|-----------------------------|---------------------------|--------------------------|----------------------------------------|--------------------------------------------|-----------------------------------|-------------------------------------|-------------------------------------------|-------------------------------------|
| Policy NAT rules. Inval | is to creat<br>lid settings | e flexible N<br>may be ac | IAT rules f<br>cepted bu | or advanced users<br>t they may not wo | s. Please understar<br>rk. For most users, | nd fully the fea<br>it is recomme | iture and your u<br>ended to use Po | se cases before cc<br>rt Forwarding or St | onfiguring the<br>atic NAT instead. |
| Policy NAT Ta           | able                        |                           |                          |                                        |                                            |                                   |                                     |                                           | ^                                   |
| <b>()</b>               | Service                     | e Managen                 | nent                     | Original                               | Original                                   |                                   | Translated                          | Translated                                |                                     |
| Name                    | Enable                      | From                      | То                       | Source<br>Address                      | Destination<br>Address                     | Original<br>Service               | Source<br>Address                   | Destination<br>Address                    | Translated<br>Service               |

الخطوة 3. أدخل اسم قاعدة NAT للنهج الجديد.

| Any                                                                      | ~                                                |                                                                  |                                                                                                    |                                                                                                    |
|--------------------------------------------------------------------------|--------------------------------------------------|------------------------------------------------------------------|----------------------------------------------------------------------------------------------------|----------------------------------------------------------------------------------------------------|
| Any                                                                      | ~                                                |                                                                  |                                                                                                    |                                                                                                    |
| Original                                                                 |                                                  | Trar                                                             | slated                                                                                                    |                                                                                                    |
| Any                                                                      | ~                                                | V                                                                | WAN IP                                                                                                    |                                                                                                    |
| Any                                                                      | ~                                                |                                                                  |                                                                                                    |                                                                                                    |
| All Traffic                                                              | ~                                                |                                                                  |                                                                                                    |                                                                                                    |
| لسیاسة.<br>Rule - Add                                                    | ل قاعدة ال<br>∕Edit                              | ىكىر                                                             | دد <b>تمکین</b> لتم                                                                                                    | 4. כע                                                                                                    |
| لسیاسة.<br>Rule - Add<br>VLAN1                                           | ) قاعدة اا<br>/Edit                              | ىكىر                                                             | دد <b>تمکین</b> لتم                                                                                                    | 4. حم                                                                                                    |
| لسیاسة.<br>Rule - Add<br>∨Lanı<br>⊛                                      | ل قاعدة اا<br>/Edit                              | ىكىر.                                                            | دد <b>تمکین</b> لته                                                                                                    | 4. כע                                                                                                    |
| لسیاسة.<br>Rule - Add<br>∨LaN1<br>⊮<br>Any                               | , قاعدة اا<br>/Edit/                             | ىكىر.                                                            | دد <b>تمکین</b> لتم                                                                                                    | 4. כע                                                                                                    |
| لسیاسة.<br>Rule - Add<br>VLAN1<br>✓<br>Any<br>Any                        | ) قاعدة اا<br>//Edit                             | ىكىر                                                             | دد <b>تمکین</b> لتم                                                                                                    | 4. בע                                                                                                    |
| لسیاسة.<br>Rule - Add<br>VLAN1<br>✓<br>Any<br>Any<br>Original            | ) قاعدة اا<br>//Edit                             | ىكىر.<br>Tran                                                    | دد <b>تمکین</b> لتم<br>slated                                                                                                    | 4. כע                                                                                                    |
| لسیاسة.<br>Rule – Add<br>VLAN1<br>VLAN1<br>Any<br>Any<br>Original<br>Any | ) قاعدة اا<br>//Edit                             | لکیر:<br>Tran<br><i>⊠</i>                                        | slated<br>WAN IP                                                                                                    | 4. כע                                                                                                    |
| . تسیاسة.<br>Rule – Add<br>VLAN1                                         | ) قاعدة ا<br>/Edit<br>پ                          | لکیر:<br>Tran<br>☑                                               | slated<br>WAN IP                                                                                                    | 4. حد                                                                                                    |
|                                                                          | Any Any Original Any Any Any Any Any Any Any Any | Any   Any   Any   Original     Any     Any   Any     All Traffic | Any   Any   Any   Original   Tran   Any   Any   Any   Any   Image: Constraint of the second second sec | Any   Any   Any   Original   Translated     Any   Y   WAN IP     Any     Any     Image: Any     Image: Any |

الخطوة 5. في حقل *من الواجهة*، حدد الواجهة من القائمة المنسدلة التي تأتي منها حركة المرور. في هذا المثال، سنقوم بتحديد **شبكة VLAN1**.

| Name:                                       | VLAN1                  |   |       |          |  |
|---------------------------------------------|------------------------|---|-------|----------|--|
| Enable:                                     |                        |   |       |          |  |
| From Interface:                             | VLAN1                  | ~ |       |          |  |
| To Interface:                               | Any                    | ~ |       |          |  |
|                                             |                        |   |       |          |  |
|                                             | Original               |   | Trans | slated   |  |
| Source<br>Address                           | Original               | ~ | Trans | WAN IP   |  |
| Source<br>Address<br>Destination<br>Address | Original<br>Any<br>Any | ~ | Trans | WAN IP v |  |

Apply Cancel

×

الخطوة 6. في حقل *إلى الواجهة* ، حدد المكان الذي يتم فيه إخراج *من الواجهة*. في هذا المثال، سنختار WAN كواجهة *TO*.

**ملاحظة:** ترجمة عنوان الشبكة الديناميكية (DNAT) هي شكل محسن من NAT يتضمن الموجه يترجم عنوان IP ولكن ليس رقم المنفذ. يتم إستخدام هذا النهج الديناميكي لتعيين عناوين أعداد كبيرة من أجهزة الكمبيوتر الداخلية إلى عدد قليل من عناوين IP القابلة للتوجيه. ل DNAT، أنت ينبغي ثبتت ال "أن يواجه" **أي**.

Policy NAT Rule - Add/Edit

| Name:                                       | VLAN1        |      |         |
|---------------------------------------------|--------------|------|---------|
| Enable:                                     |              |      |         |
| From Interface:                             | VLAN1 ~      |      |         |
| To Interface:                               | WAN          |      |         |
|                                             | - · · ·      |      |         |
|                                             | Original     | Tran | islated |
| Source<br>Address                           | Original Any | Tran | WAN IP  |
| Source<br>Address<br>Destination<br>Address | Any Any      | Tran | WAN IP  |

y Cancel

الخطوة 7. في قسم *عنوان المصدر*، حدد **أي** أو **أستخدم مجموعة IP جديدة** لإنشاء عنوان جديد. ثم حدد خيارا من القائمة المنسدلة *عنوان المصدر المترجم*. سنختار **أي** كعنوان *المصدر الأصلي* و**WAN IP** كعنوان IP العام المترجم لشبكة 1 VLAN الخاصة بنا.

**ملاحظة:** تخطي الخطوة 11 إذا قمت بتحديد **إستخدام مجموعة IP جديدة**.

| Name:                  | VLAN1                     |       |       |                          |                 |
|------------------------|---------------------------|-------|-------|--------------------------|-----------------|
| Enable:                |                           |       |       |                          |                 |
| From Interface:        | VLAN1                     | ~     |       |                          |                 |
| To Interface:          | WAN                       | ~     |       |                          |                 |
|                        | Original                  |       | Tran  | slated                   |                 |
| Source<br>Address      | Any 1                     | ~     |       | WAN IP                   | ~               |
| Destination<br>Address | Any                       | ~     |       |                          | ~               |
| Service                | All Traffic               | ~     |       |                          | ~               |
|                        |                           |       |       | Apply                    | Cance           |
| ید.                    | عدة NAT للنهج الجد        | فة قا | لإضا  | انقر فوق <b>تطبيق</b> ل  | طوة 8.          |
|                        | و <i>الخدمة</i> كافتراضي. | وجهة  | ن الو | م ترك <i>حقلي عنوا</i> ، | <b>حظة:</b> يتد |
| licy NAT F             | Rule - Add/Edit           |       |       |                          |                 |
|                        |                           |       |       |                          |                 |

| Name:                                                  | VLAN1                     |                                                              |      |        |          |
|--------------------------------------------------------|---------------------------|--------------------------------------------------------------|------|--------|----------|
| Enable:                                                | V                         |                                                              |      |        |          |
| From Interface:                                        | VLAN1                     | ~                                                            |      |        |          |
| To Interface:                                          | WAN                       | ~                                                            |      |        |          |
|                                                        | Original                  |                                                              | Tran | slated |          |
|                                                        |                           |                                                              |      |        |          |
| Source<br>Address                                      | Any                       | ~                                                            |      | WAN IP | ~        |
| Source<br>Address<br>Destination<br>Address            | Any                       | ~                                                            |      | WAN IP | <b>v</b> |
| Source<br>Address<br>Destination<br>Address<br>Service | Any<br>Any<br>All Traffic | <ul> <li></li> <li></li> <li></li> <li></li> <li></li> </ul> |      |        | ×<br>×   |
| Source<br>Address<br>Destination                       | Any                       | ~                                                            |      | WAN IP | *        |

oly Cancel

الخطوة 9. كرر الخطوات 2-6 لشبكة VLAN التالية. سنقوم بتكوين VLAN 2 أن يكون لدينا عنوان IP مختلف لشبكة WAN.

| Name:                                       | VLAN2      | ] 1                                           |  |
|---------------------------------------------|------------|-----------------------------------------------|--|
| Enable:                                     |            | 2                                             |  |
| From Interface:                             | VLAN2      | ) 3                                           |  |
| To Interface:                               | WAN        | ] 4                                           |  |
|                                             | Original   | Translated                                    |  |
|                                             | e riginiai |                                               |  |
| Source<br>Address                           | Any        | ✓ WAN IP                                      |  |
| Source<br>Address<br>Destination<br>Address | Any Any .  | <ul> <li>✓ ✓ WAN IP </li> <li>✓ □ </li> </ul> |  |

Apply Cancel

الخطوة 10. حدد **any** كعنوان *المصدر الأصلي* و**أستخدم مجموعة IP جديدة** كخيار *عنوان المصدر المترجم* من القائمة المنسدلة.

| F | Policy NAT                                           | FRule - Add/Edit      |        |       |                              | ×  |                  |
|---|------------------------------------------------------|-----------------------|--------|-------|------------------------------|----|------------------|
|   | Name:<br>Enable:<br>From Interface:<br>To Interface: | VLAN2 VLAN2 VLAN2 WAN | ~<br>~ |       |                              |    | nd you<br>to use |
|   |                                                      | Original              |        | Trans | slated                       | _  |                  |
|   | Source<br>Address                                    | Any 1                 | ~      |       | WAN IP                       | )  |                  |
|   | Destination<br>Address                               | Any                   | ~      | 2     | USB IP<br>Use a new IP Group |    |                  |
|   | Service                                              | All Traffic           | ~      |       |                              | ]  |                  |
|   |                                                      |                       |        |       | Apply Canc                   | el |                  |
|   |                                                      |                       |        |       | Apply Canc                   | el |                  |

<u>الخطوة 11.</u> سوف تظهر نافذة *إنشاء مجموعة IP جديدة*. أدخل اسم لمجموعة WAN IP.

**ملاحظة:** تعرض الرسالة "يجب أن يكون لمجموعة عناوين IP عنوان IP واحد على الأقل." يتم تكوين هذا في الخطوة التالية.

| Name: | WANIP2                                                   | ×               |
|-------|----------------------------------------------------------|-----------------|
|       | An IP Address Group must have at least group ip address. | one             |
| +     | 圃                                                        |                 |
|       | Туре                                                     | Address Details |
|       |                                                          |                 |
|       |                                                          |                 |

الخطوة 12. انقر فوق أيقونة **الزائد** لإضافة **IP واحد** أو **شبكة فرعية لعنوان IP** أو **نطاق عنوان I**P. على هذا المثال، سنقوم بتحديد **IP واحد** من القائمة المنسدلة لأننا نريد ترجمة شبكة VLAN إلى عنوان IP واحد.

|                 | Create new IP Grou           | р                                         | ×        |
|-----------------|------------------------------|-------------------------------------------|----------|
|                 | Name: WANIP2                 |                                           |          |
|                 | 1 🕂 🖻                        |                                           |          |
|                 | 🗆 Туре                       | Address Details                           |          |
|                 | □ Single IP ∨                | )2                                        |          |
|                 |                              |                                           |          |
|                 |                              | ОК                                        | Cancel   |
| W الموجود لديك. | عنوان IP الثاني لشبكة AN     | 1. في حقل <i>تفاصيل العنوان</i> ، أدخل في | الخطوة 3 |
|                 | Create new IP Grou           | p                                         | ж        |
|                 |                              |                                           |          |
|                 | Name: WANIP2                 |                                           |          |
|                 | Name: WANIP2                 |                                           |          |
|                 | Name: WANIP2   WANIP2   Type | Address Details                           |          |
|                 | Name: WANIP2    WANIP2       | Address Details                           |          |
|                 | Name: WANIP2                 | Address Details                           |          |

الخطوة 14. انقر فوق **موافق** لإنشاء مجموعة IP جديدة.

Cancel

# Create new IP Group

|                                                                                                    | 52                                                 |             |           |                      |               |                 |
|----------------------------------------------------------------------------------------------------|----------------------------------------------------|-------------|-----------|----------------------|---------------|-----------------|
| + 🖮                                                                                                    |                                                    |             |           |                      |               |                 |
| 🗆 Туре                                                                                                    |                                                    | А           | ddres     | s Details            |               |                 |
|                                                                                                    | e IP 🗸                                             | 1           | 28.       |                      |               |                 |
|                                                                                                    | N. للنهج الجديد                                    | فة قاعدة AT | لإضاف     | وق تطبيق             | ок<br>انقر فر | Canc<br>لوة 15. |
| olicy NA                                                                                                    | Rule - Ad                                          | ld/Edit     |           |                      |               |                 |
|                                                                                                    |                                                    |             |           |                      |               |                 |
| Name:                                                                                                    | VLAN2                                              |             |           |                      |               |                 |
| Name:<br>Enable:                                                                                               | VLAN2                                              |             |           |                      |               |                 |
| Name:<br>Enable:<br>From Interface:                                                                            | VLAN2                                              | ~           |           |                      |               |                 |
| Name:<br>Enable:<br>From Interface:<br>To Interface:                                                           | VLAN2 VLAN2 VLAN2 WAN                              | ~           |           |                      |               |                 |
| Name:<br>Enable:<br>From Interface:<br>To Interface:                                                           | VLAN2 VLAN2 VLAN2 VAN Original                     | ~           | Tran      | slated               |               |                 |
| Name:<br>Enable:<br>From Interface:<br>To Interface:<br>Source<br>Address                                      | VLAN2 VLAN2 VLAN2 VAN Original Any                 | · ·         | Tran      | slated<br>WANIP2     |               | ~               |
| Name:<br>Enable:<br>From Interface:<br>To Interface:<br>Source<br>Address<br>Destination<br>Address            | VLAN2 VLAN2 VLAN2 VAN Original Any Any             | ×           | Tran<br>🕑 | slated<br>WANIP2     |               | ~               |
| Name:<br>Enable:<br>From Interface:<br>To Interface:<br>Source<br>Address<br>Destination<br>Address<br>Service | VLAN2 VLAN2 VLAN2 WAN Original Any Any All Traffic | ×<br>×      | Tran      | slated<br>WANIP2<br> |               | ~               |

**ملاحظة:** إذا كان لديك المزيد من شبكات VLAN لإضافتها التي تتطلب عنوان IP جديد لشبكة WAN، فكرر الخطوات 9-15.

الخطوة 16. انقر فوق **تطبيق** لتطبيق التكوين.

|                                                                                                    |            |         |           |     |                               |                                    |                     |                                 | _                                    |                   |           |
|----------------------------------------------------------------------------------------------------|------------|---------|-----------|-----|-------------------------------|------------------------------------|---------------------|---------------------------------|--------------------------------------|-------------------|-----------|
| Polic                                                                                                    | y NAT      |         |           |     |                               |                                    |                     |                                 | Ap                                   | ply               | Cancel    |
|                                                                                                    |            |         |           |     |                               |                                    |                     |                                 |                                      |                   |           |
| Policy NAT is to create flexible NAT rules for advanced users. Please understand fully the feature and your use cases before configuring the rules. Invalid settings may be accepted but they may not work. For most users, it is recommended to use Port Forwarding or Static NAT instead. |            |         |           |     |                               |                                    |                     |                                 | g the<br>r                           |                   |           |
| Polic                                                                                                    | y NAT Tab  | le      |           |     |                               |                                    |                     |                                 |                                      |                   | ^         |
| +                                                                                                    | <b>e</b> 1 | Service | Managemer | nt  |                               |                                    |                     |                                 |                                      |                   |           |
|                                                                                                    | Name       | Enable  | From      | То  | Original<br>Source<br>Address | Original<br>Destination<br>Address | Original<br>Service | Translated<br>Source<br>Address | Translated<br>Destination<br>Address | Transla<br>Servic | ated<br>e |
|                                                                                                    | VLAN1      | Enabled | VLAN1     | WAN | Any                           | Any                                | All<br>Traffic      | WAN IP                          |                                      |                   |           |
|                                                                                                    | VLAN2      | Enabled | VLAN2     | WAN | Any                           | Any                                | All<br>Traffic      | WANIP2                          |                                      |                   |           |
|                                                                                                    | VLAN10     | Enabled | VLAN10    | WAN | Any                           | Any                                | All<br>Traffic      | WANIP3                          |                                      |                   |           |

يجب أن تكون قد انتهيت الآن من تكوين NAT للنهج بنجاح. يجب أن تظهر حركة المرور الخارجة من كل من شبكات VLAN كعنوان IP مختلف لشبكة WAN. هذا مثال من واحد يمكن طريقة أن يشكل سياسة nat.

ةمجرتاا مذه لوح

تمجرت Cisco تايان تايانق تال نم قعومجم مادختساب دنتسمل اذه Cisco تمجرت ملاعل العامي عيمج يف نيم دختسمل لمعد يوتحم ميدقت لقيرشبل و امك ققيقد نوكت نل قيل قمجرت لضفاً نأ قظعالم يجرُي .قصاخل امهتغلب Cisco ياخت .فرتحم مجرتم اممدقي يتل القيفارت عال قمجرت اعم ل احل اوه يل إ أم اد عوجرل اب يصوُتو تامجرت الاذة ققد نع اهتي لوئسم Systems الما يا إ أم الا عنه يل الان الانتيام الال الانتيال الانت الما